| SOVERNO DE<br>SANTA<br>CATARINA | Instrução de Trabalho - IT | Coordenação<br>OPTOC | Execução |
|---------------------------------|----------------------------|----------------------|----------|
|                                 |                            | •                    |          |
|                                 |                            |                      |          |

| Processo                     |                 |                               |                                    |  |  |
|------------------------------|-----------------|-------------------------------|------------------------------------|--|--|
| Analisar prestação de contas |                 |                               |                                    |  |  |
| Versão<br>01/2023            | Data de Emissão | Macroprocesso (Governo de SC) | Macroprocesso (IMA)<br>Sustentação |  |  |
| 01/2025                      | 11/03/2023      | Sustentação                   | Susteniação                        |  |  |

# 1. INFORMAÇÕES DO PROCESSO

## Objetivo do processo

Analisar os documentos referentes à prestação de contas após concessão de diárias para servidores que se deslocarem temporariamente da localidade onde tem exercício, a serviço ou para participar de evento de interesse da Administração Pública Estadual do Poder Executivo.

#### Responsável

| Cargo                                  | Setor | Telefone      | E-mail                   |
|----------------------------------------|-------|---------------|--------------------------|
| Gerente de Administração<br>e Finanças | GEAFC | (48)3665-6731 | financeiro@ima.sc.gov.br |

#### Interessados

- GEAFC
- Servidor
- IMA

# Atores envolvidos

- GEAFC
- Servidor

- SGPE
- SIGEF
- GVE
- Tarefas

## **Parâmetros SGPE**

| Assunto |                     |    | Classe |                                 |               | Controle de acesso (sigilo) |         |
|---------|---------------------|----|--------|---------------------------------|---------------|-----------------------------|---------|
| 1275    | Prestação<br>Contas | de | 31     | Relatório de<br>Prestação de Co | Baixa<br>ntas | de                          | Público |

## Legislação, normativas e outras referências

- Decreto nº 650/2020 •
- Decreto nº 691/2020
- Decreto nº 1.662/2022 .

## Definições

- SGPE: Sistema de Gestão de Processos Eletrônicos.
- SIGEF: Sistema Integrado de Planejamento e Gestão Fiscal.
- GEAFC: Gerência de Administração e Finanças.
- GVE: Sistema de Gerenciamento de Veículos e Equipamentos

## 2. DIAGRAMA DO PROCESSO

O Diagrama do processo pode ser visualizado no link: Analisar prestação de contas (cawemo.com)

# 3. DESCRIÇÃO DAS ATIVIDADES

### Servidor

- 1. Cadastrar documento digital (SGPe):
- Logado no SGPe, cadastrar processo digital;
- Preencher os seguintes campos padrão no SGPe:
  - Assunto: 1275 Prestação de Contas
  - Classe: 31 Relatório de Baixa de Prestação de Contas
  - Setor de competência: IMA/GEAFC Gerência de Administração, Finanças e Contabilidade;
  - Interessado(s): CPF do servidor;
  - Detalhamento do assunto: Prestação de Contas local da viagem dia da viagem;
  - Controle de acesso: Público;

#### 2. Anexar documentos (SGPe):

- Relatório resumo de viagem (emitido pelo Tarefas);
- Relatório de tráfego (Emitido pelo sistema GVE);
- Autorização para uso de veículo (Emitido pelo sistema GVE);
- Nota fiscal (Não pode ser recibo)

#### 3. Assinar documentos (SGPe)

- Servidor assina relatório de viagem, autorização de veículo e, caso ele seja o condutor, assina também o relatório de tráfego
- 4. Solicitar assinatura nos demais documentos (SGPe):
- Relatório resumo de viagem, Relatório de tráfego e autorização para uso de veículo: Assinatura do Gerente.
- Relatório de tráfego: Assinatura do condutor.

## 5. Encaminhar processo para GEAFC

#### IMA/GEAFC - Gerência de Administração e Finanças

#### 6. Analisar documentos:

- Ao entrar no processo, verificar se os documentos estão devidamente assinados pelo gerente e condutor e se foram preenchidos corretamente.
- Correto: Receber processo.
- Incorreto: Recusar com justificativa.

OBS 1: A Nota Fiscal deve ser no nome ou CPF do servidor e da cidade de destino e 1 nota fiscal por dia de viagem.

OBS 2: Não é válida nota fiscal de cigarro, bebida alcoólica e roupas.

OBS 3: Horário do Relatório de viagem deve estar igual ao horário do relatório de tráfego.

#### 7. Fazer prestação de contas no SIGEF:

- No SIGEF, no módulo Situação Credor, clicar em "Realizar Prestação de Contas"
  - Preencher Unidade Gestora/Gestão 0
  - Clicar no ícone "?" em prestação de contas 0
    - Clicar na aba "credor"
    - Inserir o nome ou CPF do servidor que está prestando conta, selecionar
    - Clicar na NL para verificar se o relatório de viagem confere com a observação da nota de liquidação.
    - Após realizadas as verificações, clicar na "PC" correspondente e confirmar

#### 8. Efetivar a baixar da prestação de contas no SIGEF

- Na aba prestação de contas:
  - 1) Selecionar operação: Entregue

Data: preencher com a data da realização da prestação de contas

Processo SGPE: IMA0000

Observação: Entregue

Clicar em confirmar e consultar

2) Selecionar operação: Análise

Data: preencher com a data da realização da prestação de contas

Processo SGPE: IMA0000

Observação: A

3) Selecionar operação: Baixa Regular

Data: preencher com a data da realização da prestação de contas

Processo SGPE: IMA0000

Observação: Baixa Regular nº do processo da prestação de contas

## 9. Juntar o documento digital ao processo de diária (SGPE)

- No SGPE, em processo, clicar em juntada por anexação/apensação
- Inserir o número do processo da diária e após o número do processo da prestação de • contas

# **1. HISTÓRICO DE REVISÕES**

| Versão<br>nº | Responsável pela<br>elaboração da IT | Data       | Síntese da Revisão           |
|--------------|--------------------------------------|------------|------------------------------|
| 01/2023      | Maynara Helena Cardoso               | 11/09/2023 | Analisar prestação de contas |
|              |                                      |            |                              |

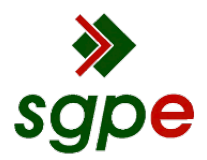

Assinaturas do documento

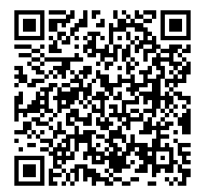

# Código para verificação: 55KT3R9T

Este documento foi assinado digitalmente pelos seguintes signatários nas datas indicadas:

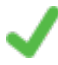

**DANIELA DAITX QUADROS** (CPF: 976.XXX.190-XX) em 14/09/2023 às 15:48:15 Emitido por: "SGP-e", emitido em 23/05/2022 - 15:09:10 e válido até 23/05/2122 - 15:09:10. (Assinatura do sistema)

CLÁUDIO CARVALHO (CPF: 343.XXX.509-XX) em 14/09/2023 às 16:34:58 Emitido por: "SGP-e", emitido em 30/03/2018 - 12:32:09 e válido até 30/03/2118 - 12:32:09. (Assinatura do sistema)

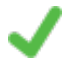

**MELISSA DOTTO BRUSIUS** (CPF: 031.XXX.850-XX) em 14/09/2023 às 17:19:59 Emitido por: "SGP-e", emitido em 26/07/2022 - 17:32:07 e válido até 26/07/2122 - 17:32:07. (Assinatura do sistema)

Para verificar a autenticidade desta cópia, acesse o link https://portal.sgpe.sea.sc.gov.br/portal-externo/conferenciadocumento/SU1BXzE1NTA4XzAwMDM5NjI3XzM5NzIzXzIwMjNfNTVLVDNSOVQ= ou o site https://portal.sgpe.sea.sc.gov.br/portal-externo e informe o processo IMA 00039627/2023 e O códigO 55KT3R9T ou aponte a câmera para o QR Code presente nesta página para realizar a conferência.